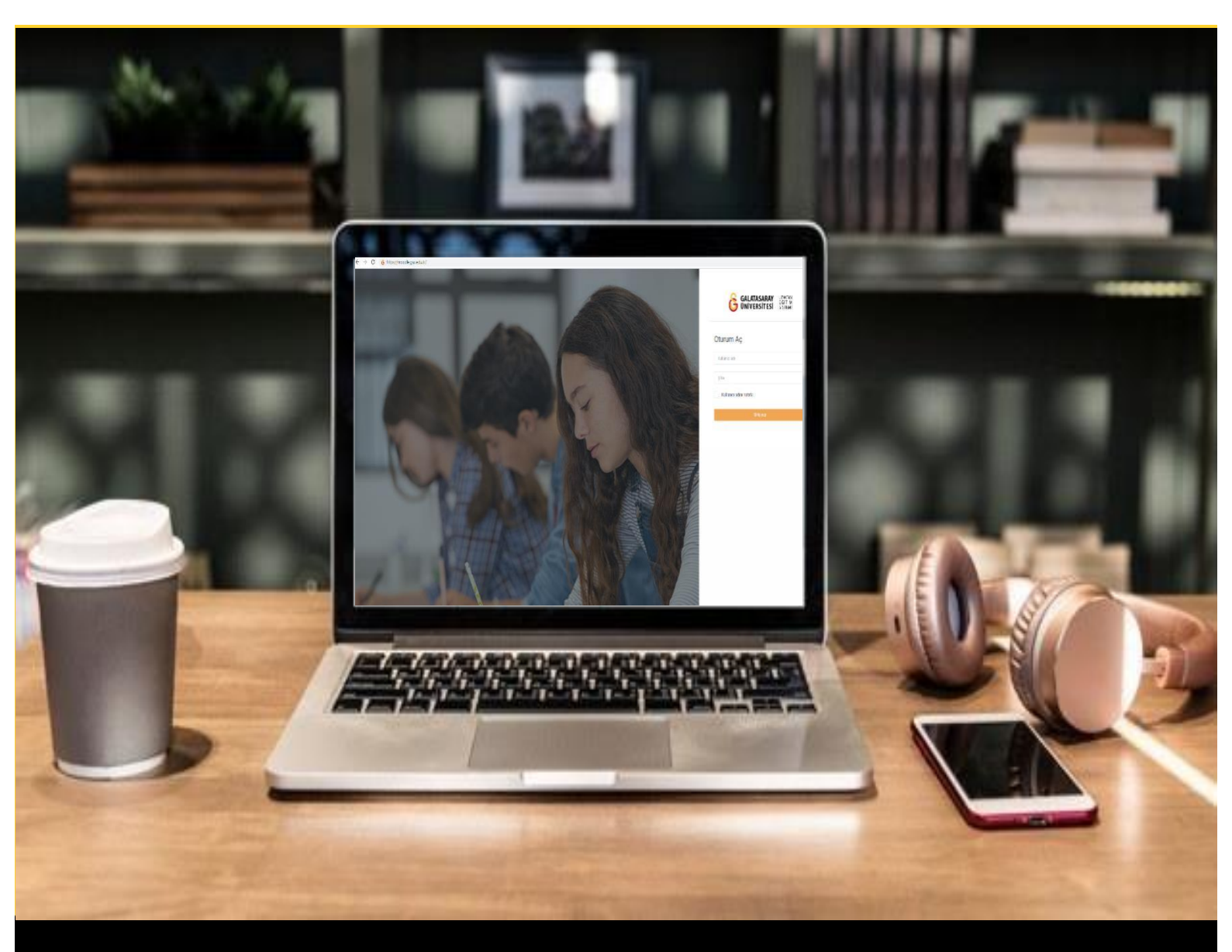

# H-P moode

## AKADEMİSYENLER İÇİN KULLANIM KILAVUZU

Moodle'da H5P ile Zaman Çizelgesi Oluşturma

## GALATASARAY ÜNİVERSİTESİ UZAKTAN EĞİTİM UYGULAMA VE ARAŞTIRMA MERKEZİ

Galatasaray Üniversitesi Uzaktan Eğitim Uygulama ve Araştırma Merkezi

https://uzem.gsu.edu.tr/

### H5P İLE ZAMAN ÇİZELGESİ OLUŞTURMA

Moodle'da zaman çizelgesi ekleyebilmek için H5P eklentisi kullanılmaktadır. Bunun

için ilk olarak ilgili ders sayfasının sağ üst köşesindeki <sup>Düzenlemeyl aç</sup> butonuna tıklayarak düzenleme moduna geçmek gerekmektedir (Bkz. Şekil 1).

| Düzenlemeyi aç |
|----------------|
| -              |
|                |
|                |
|                |

Şekil 1 Düzenleme modunu açma

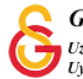

Düzenleme modunu açtıktan sonra videoyu ekleyeceğimiz haftanın altında yer alan

+ Yeni bir etkinlik ya da kaynak ekle

metnine tıklamak gerekir (Bkz. Şekil 2).

|                                                                                                    | Düzenle                                                                                                |
|----------------------------------------------------------------------------------------------------|----------------------------------------------------------------------------------------------------|
| 🕂 🚺 Ana Okuma Dosyası 🖋 PDF belgesi                                                                                                    | Düzenle 🔻                                                                                              |
| 🕂 🔹 O Ek Kaynaklar                                                                                                    | Düzenle 👻                                                                                              |
| <b>O</b> Kitap 1.pdf                                                                                                    |                                                                                                    |
| O Kitap 2.pdf                                                                                                    |                                                                                                    |
| L O Kitap 3.pdf                                                                                                    |                                                                                                    |
|                                                                                                    |                                                                                                    |
| Klasörü indir                                                                                                    |                                                                                                    |
| Klasörü indir                                                                                                    |                                                                                                    |
| Klasörü indir                                                                                                    | 🔶 Yeni bir etkinlik ya da kaynak                                                                       |
| Klasörü indir                                                                                                    | + Yeni bir etkinlik ya da kaynak                                                                       |
| Klasôrû indir                                                                                                    | <ul> <li>Yeni bir etkinlik ya da kaynak</li> <li>Düzenle</li> </ul>                                    |
| Klasörü indir + HAFTA 2 / HAFTA 2 / Hafta 2 Odev 1 /                                                                                           | + Yeni bir etkinlik ya da kaynak<br>Düzenle<br>Düzenle → ▲                                             |
| Klasörü indir         + HAFTA 2         + III         Hafta 2 Ödev 1         + III         Hafta 2 Ödev 2                                      | Yeni bir etkinlik ya da kaynak     Düzenle     Düzenle     Düzenle     Düzenle     Düzenle     Düzenle |
| Klasörü indir         + HAFTA 2         + III         Hafta 2 Odev 1         + III         Hafta 2 Odev 2         + III         Hafta 2 Odev 3 | + Yeni bir etkinlik ya da kaynak<br>Düzenle<br>Düzenle -<br>Düzenle -<br>Düzenle -                     |

Şekil 2 Yeni bir etkinlik ya da kaynak ekle

Böylece açılacak olan Yeni bir etkinlik ya da kaynak ekle listesinden• Image: Etkileşimsel içerikseçilir ve Ekle butonuna tıklanır (Bkz. Şekil 3).

| ETKİNLİKLER                                                                                                    | Yardım görüntülemek için bir etkinlik ya                                                   |  |
|----------------------------------------------------------------------------------------------------|--------------------------------------------------------------------------------------------|--|
| Adobe Connect       Adobe Connect       Anket (Geribild       Anket (Hazr<br>olçeki)       Anket (Min)       Cara       Big       Etkilesimternç       Anket (Min)       Anket (Min)       Big       Forum       Anket (Min)       Big       Cara       Big       Score       Big       Score       Big       Score       Big       Sonbet       Soluki | da kaynak seçin. Bir etkinlik veya<br>kaynağa çift tıklayarak hızlıca<br>ekleyebilirsiniz. |  |
| O J Turnitin Ödavi                                                                                                    |                                                                                            |  |

Şekil 3 Etkinlikler listesinden H5P Etkileşimsel İçerik türünü seçme

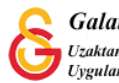

Açılan içerik türü sayfasından Timeline seçeneği yanındaki tıklamak gerekmektedir (Bkz. Şekil 4).

#### butonuna

Detaylar

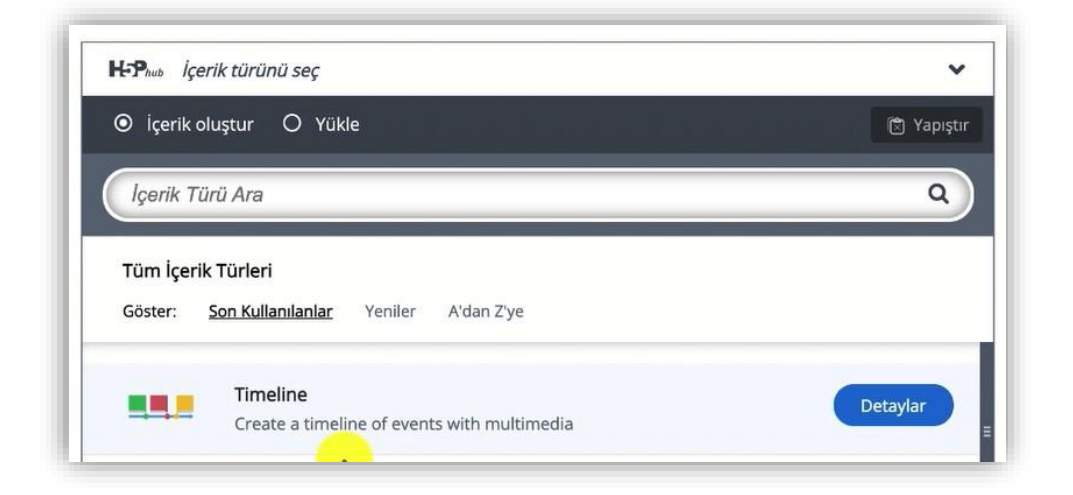

butonuna tiklayınız.

Şekil 4 Timeline içerik türünü seçme-1

Açılan sayfadaki Kullan

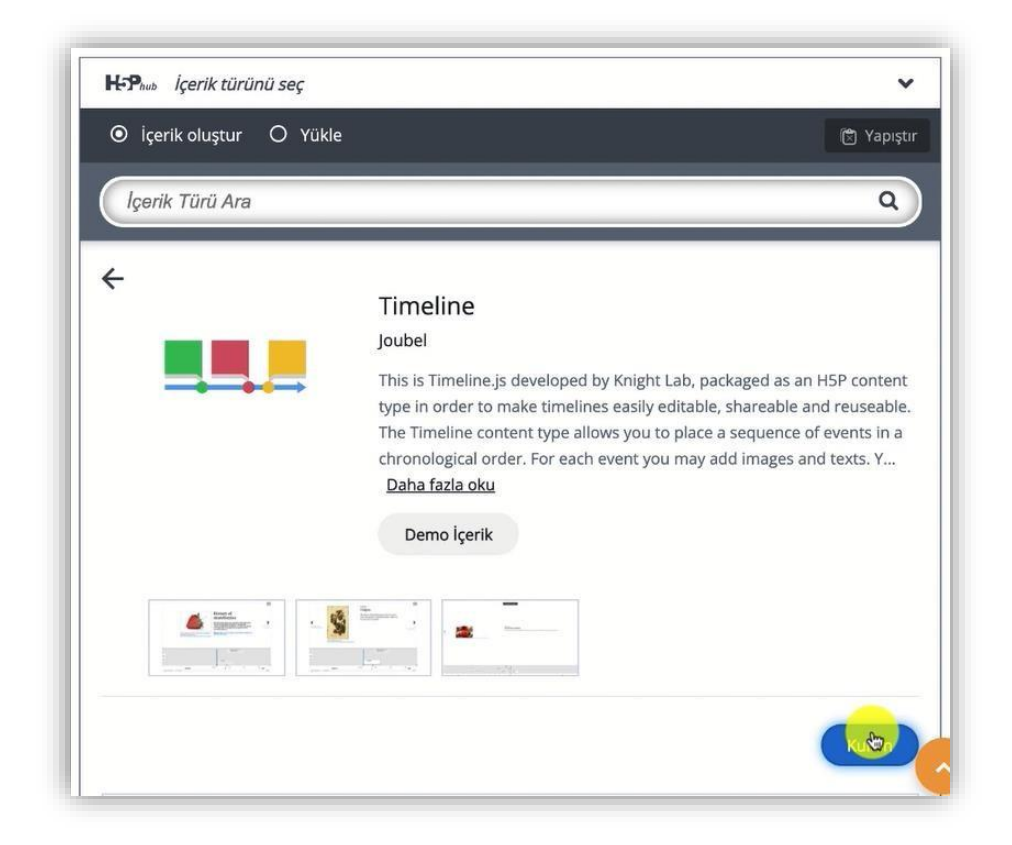

Şekil 5 Timeline içerik türünü seçme-2

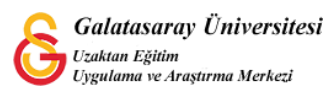

Açılan timeline düzenleme sayfasında ilk olarak ders sayfasında görüntülenmesini istediğiniz etkinlik ismini Başlık etiketi altındaki metin kutusuna yazarak belirleyebilirsiniz (Bkz. Şekil 6).

| 🞓 Kullanma yönergesi 🛛 🛤 Örnek                              | Kopyala | 🕅 Yapıştır & Değişt |
|-------------------------------------------------------------|---------|---------------------|
| S Timeline                                                  |         | 2                   |
| Baslık * Üstveri (Metadata)                                 |         |                     |
| Arama, raporlar ve telif hakkı bilgişi icin kullanılacaktır |         |                     |

Şekil 6 Timeline içerik türünü düzenleme-1

Aynı sayfada aşağıya inildiğinde Headline başlığı altında ekleyeceğini zaman çizelgesinin arka plan görselini ekleyebilirsiniz. **Background image** bölümünden bilgisayarınıza kayıtlı bir görseli seçebilirsiniz (Bkz. Şekil 7).

|                                                                                  | sitesi                                                                                                    |
|----------------------------------------------------------------------------------|----------------------------------------------------------------------------------------------------|
| Body Text                                                                        |                                                                                                    |
| The main timeline body g                                                         | oes here (first page).                                                                                                  |
| Default zoom level<br>This will tweak the defau<br>number of times. Negativ<br>0 | it zoom level. Equivilent to pressing the zoom in or zoom out button the specified<br>re numbers zoom out, default is 0 |
| Background image<br>An image to display as ba                                    | ickground.                                                                                                    |
|                                                                                  | Telit nakkini duzenie                                                                                                   |

Şekil 7 Timeline içerik türünü düzenleme-2

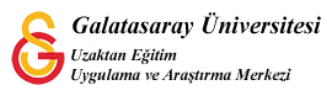

Ekleyeceğimiz öğrenme içeriğini zaman çizelgesinde kullanabilmek için çeşitli zaman dilimlerini gösteren bir içerik olması gerekmektedir. Her bir zaman aralığı için eklenecek materyalin (Bir slayt olarak düşünülebilir.) Başlama tarihini başlığını ve o sayfada görüntülenecek içeriği Body Text bölümüne eklemek gerekmektedir. Bir bitiş tarihi eklemek mecburi değildir. Aynı şekilde diğer zaman çizelgesi sayfalarını sayfanın

altında yer alan butonuna tıklayarak ekleyebilirsiniz. Böylece her bir başlama tarihi ve ilgili içerik slaytlar şeklinde zaman çizelgesine (timeline'a) eklenmiş olacaktır (Bkz. Şekil 8).

| 1401               |                       | Ę                    |
|--------------------|-----------------------|----------------------|
| Start date *       |                       |                      |
| YYYY,MM,DD (Mini   | num YYYY required)    |                      |
| 1481               |                       |                      |
| End date           |                       |                      |
| YYYY,MM,DD (Mini   | num YYYY required)    |                      |
|                    |                       |                      |
| Headline *         |                       |                      |
| Headline for the d | ite entry             |                      |
| Galata Sarayı      |                       |                      |
| Body text          |                       |                      |
| Body for the date  | entry                 |                      |
| BISI               |                       | ormal 👻              |
| Bugünk             | ü adıvla Galatasarav. | tarihte ilk kez 1481 |
| vilinda            | Sultan II. Beyazid    | tarafından Galata    |
| Comorn             |                       |                      |

Şekil 8 Timeline içerik türünü düzenleme-3

Ders sayfasında Timeline adını vermiş olduğumuz içeriği Şekil 9'daki gibi görüntüleyebiliriz. Arka planda eklemiş olduğumuz arka plan resmi görüntülenmektedir. Orta kısımda başlama tarihi, slayt başlığı ve içeriği görüntüleyebilirsiniz.

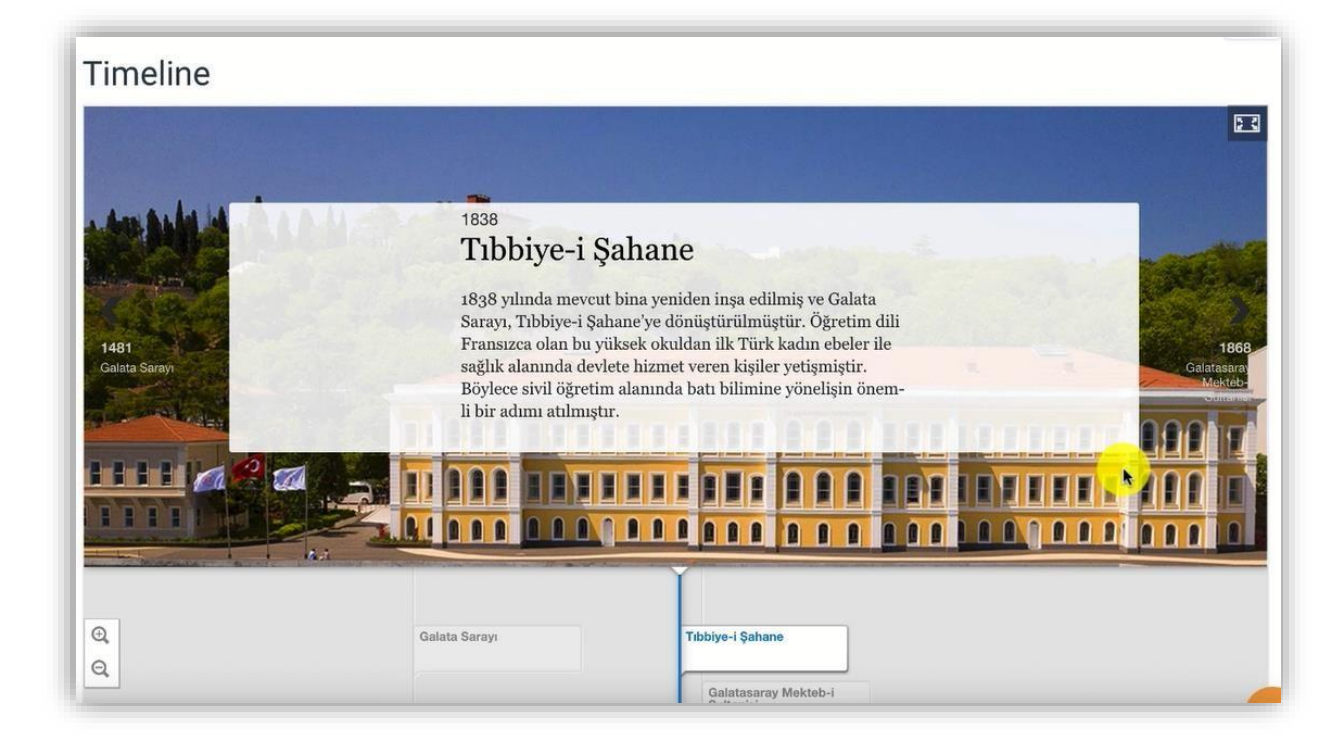

Şekil 9 Timeline içerik türünü görüntüleme

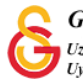